## 創新產品交流平台網站 使用手册

## 目錄

|   | 廠 | 商 | 及 | 機 | 鬬 |   | 交 | 流 | 平    | 台    | 網    | 站       | 使     | 用:   | 流禾    | 呈     | ••••  | <br>•••• | <br>      | 2   |
|---|---|---|---|---|---|---|---|---|------|------|------|---------|-------|------|-------|-------|-------|----------|-----------|-----|
|   | 廠 | 商 |   | 帳 | 號 | 申 | 請 |   | •••• | •••• | •••• | • • • • | ••••• | •••• | ••••  | ••••• | ••••• | <br>     | <br>••••• | 3   |
|   | 廠 | 商 |   | 創 | 新 | 產 | 品 | 資 | 訊    | 登    | 錄    | ••••    | ••••• |      | ••••  | ••••• | ••••• | <br>     | <br>      | . 4 |
| [ | 機 | 關 |   | 帳 | 號 | 申 | 請 |   | •••• |      | •••• | ••••    | ••••• | •••• | ••••  | ••••• | ••••• | <br>•••• | <br>••••• | 6   |
| [ | 機 | 闘 |   | 交 | 流 | 意 | 見 | 登 | 錄    |      | 受    | 理       | 交     | 流.   | ••••• | ••••• | ••••• | <br>•••• | <br>      | 7   |
| ľ | 機 | 鬬 |   | 交 | 流 | 意 | 見 | 登 | 錄    |      | 不    | 受       | 理     | 交    | 流     |       | ••••• | <br>•••• | <br>      | 8   |

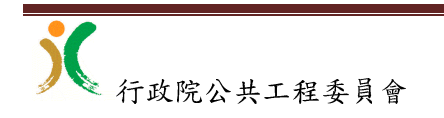

## 【廠商及機關】交流平台網站使用流程 「第1步」【廠商】開發或代理創新產品 [第2步] 【廠商】創新產品獲得大專院校、研究機構或與公共工程 相關之學(公、協)會的推薦書 [第3步]【廠商】申請「創新產品交流平台網站」帳號(初次使用), 進網站登入帳號 「第4步] 【廠商】登錄創新產品資訊(包含交流機關名稱) [第5步]【廠商】列印出「廠商申請創新產品交流基本資料表」, 併同推薦書,分別寄送交流機關、交流機關的主 管機關及工程會 [第6步] 【機關】收到廠商寄送的「廠商申請創新產品交流基本資 料表」 |第7步| 【機關】派具技術或採購專業的人員,會同政風及主計人 員,於30個工作天內與廠商進行交流,同時與兩 個以上廠商進行交流者,期限得合理延長,必要 時可以請主管機關及專家、學者一起參與。交流 型式可採會議、現勘、公開展示說明會等 [第8步]【機關】承辦人員申請「創新產品交流平台網站」帳號(初 次使用),進網站登入帳號 「第9步]【機關】在交流後的1個月內進網站登錄交流意見

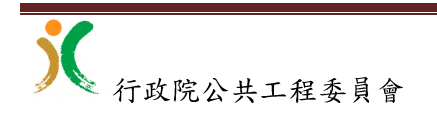

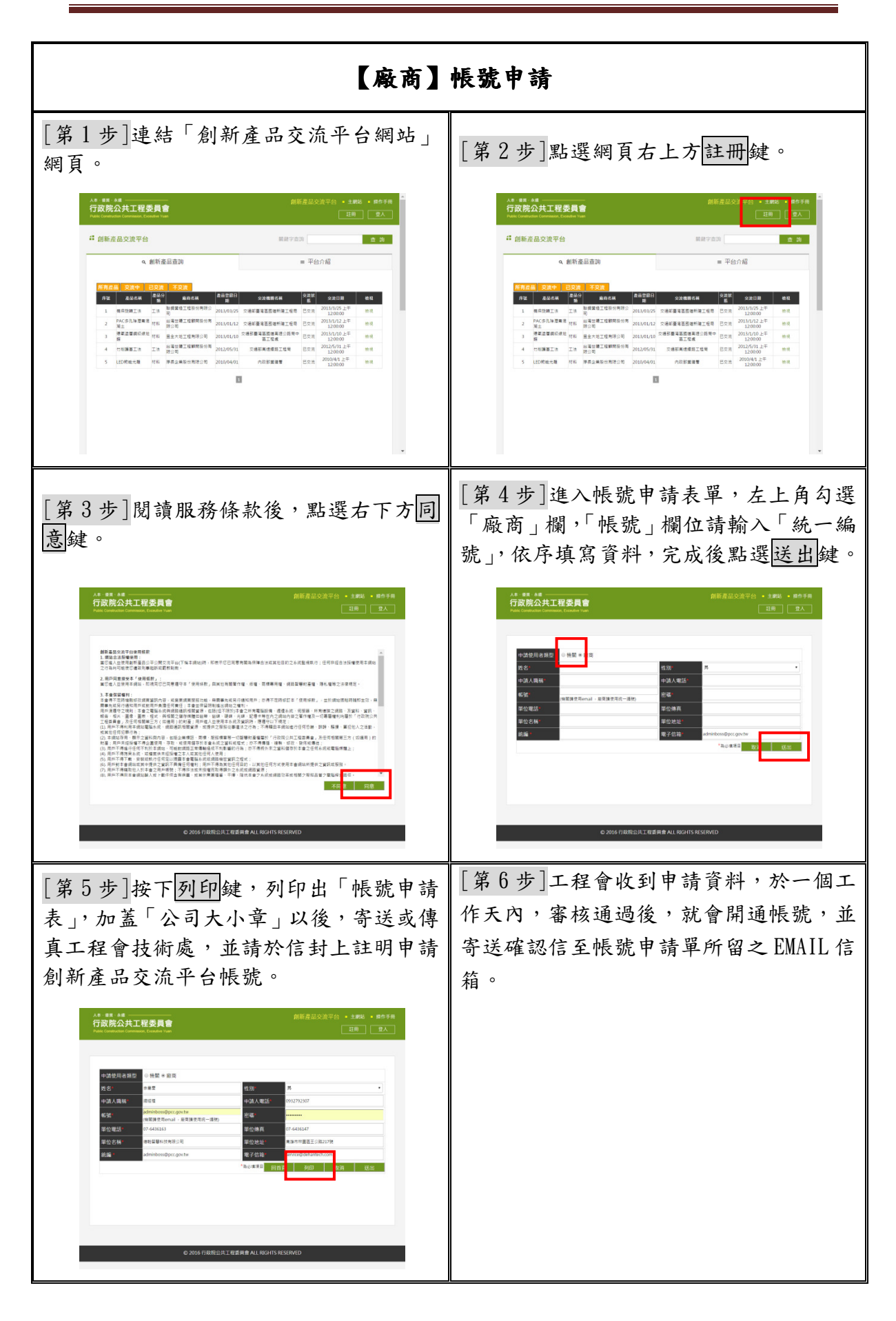

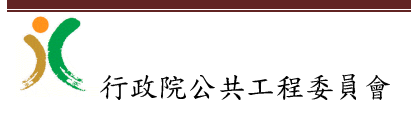

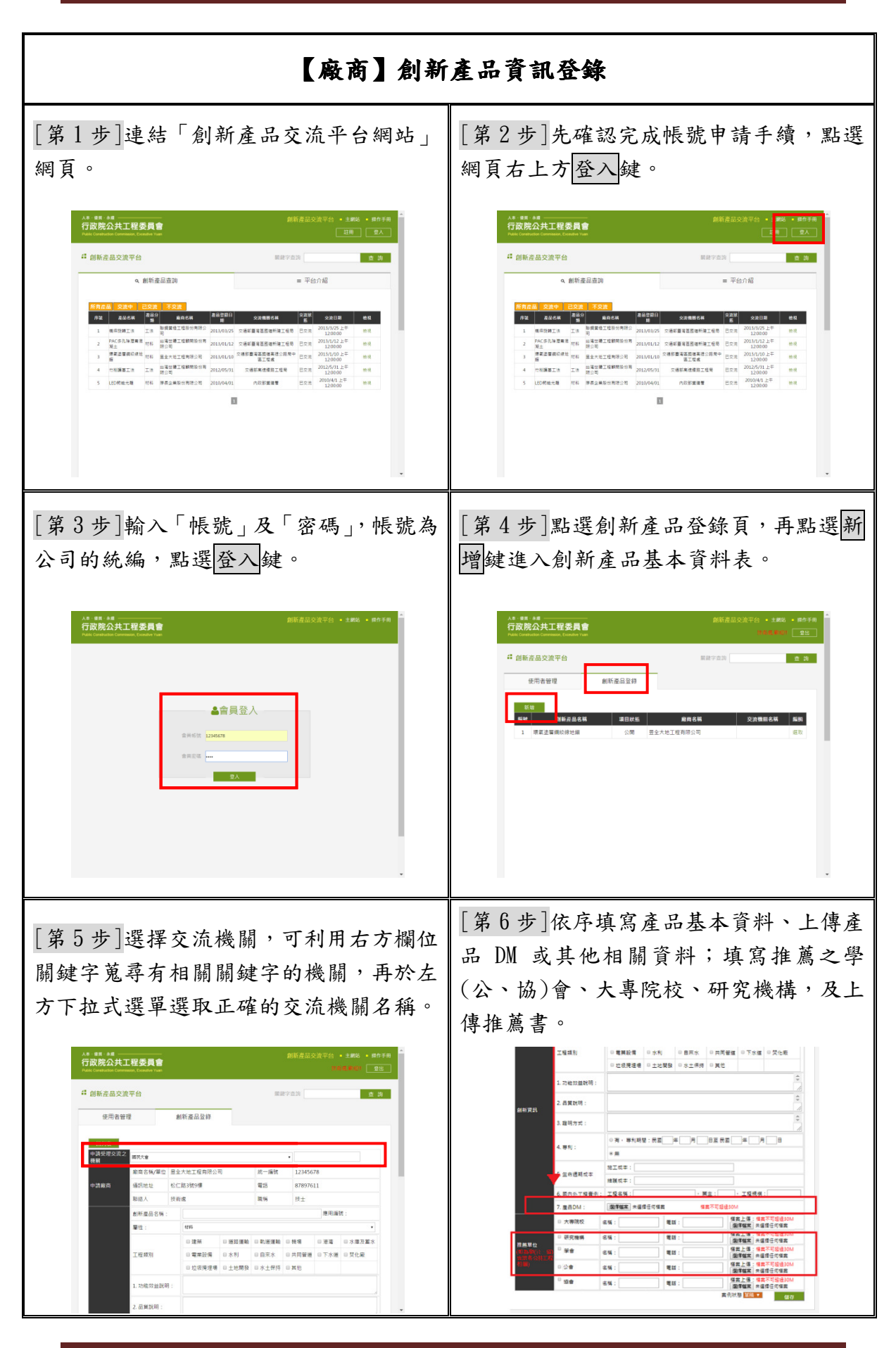

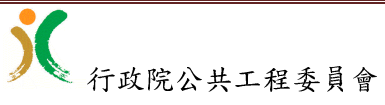

| [第7步]完成產品資料輸入後,至網頁最<br>下方,下拉選取公開鍵,再點選儲存鍵。                                                                                                    | [第8步]在產品列表中點選選取鍵。                            |
|----------------------------------------------------------------------------------------------------|----------------------------------------------|
| 1.70470200401 1.70470200401   2.6320041 2.6320041   3.807070 3.807072   4.951: 0.97.9504021   5.00.0200 97.9504021   5.00.0200 97.9504021   5.00.0200 97.9504021   5.00.0200 97.9504021   6.07.71029001 200.0201   7.80001 200.0201   0.96.0200 481:   0.96.0200 481:   0.96.0200 481:   0.96.0200 481:   0.96.0200 481:   0.96.0200 481:   0.96.0200 481:   0.96.0200 481:   0.96.0200 481:   0.96.0200 481:   0.96.0200 481:   0.96.0200 481:   0.96.0200 481:   0.97.020040 481:   0.96.0200 481:   0.96.0200 481:   0.96.0200 481:   0.96.0200 481:   0.96.0200 481:   0.96.0200 481:   0.96.0200 481: <th>Al 日本 Al Al Al Al Al Al Al Al Al Al Al Al Al</th>                                                                                                    | Al 日本 Al Al Al Al Al Al Al Al Al Al Al Al Al |
| [第9步]進入基本資料表,至網頁最下<br>方點選列印鍵,列印出「產品基本資料<br>表」,分別寄送交流機關、交流機關之主<br>管機關及工程會                                                                                                    |                                              |
| 2.4 % 100 m: 2.4 % 100 m:   3.4 % 100 m: 3.4 % 100 m:   3.4 % 100 m: 9.5 % 100 m:   4.5 % 1: 9.5 % 100 m:   3.4 % 100 m: 9.5 % 100 m:   3.5 % 100 m: 9.5 % 100 m:   3.5 % 100 m: 9.5 % 100 m:   5.5 % 100 m: 9.5 % 100 m:   7.5 & 20 M. 0.6 % 100 m:   9.5 % 100 m: 9.5 % 100 m:   9.5 % 100 m: 9.5 % 100 m: |                                              |

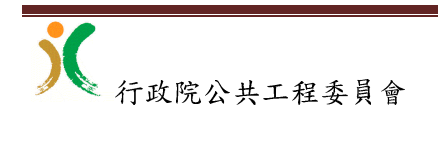

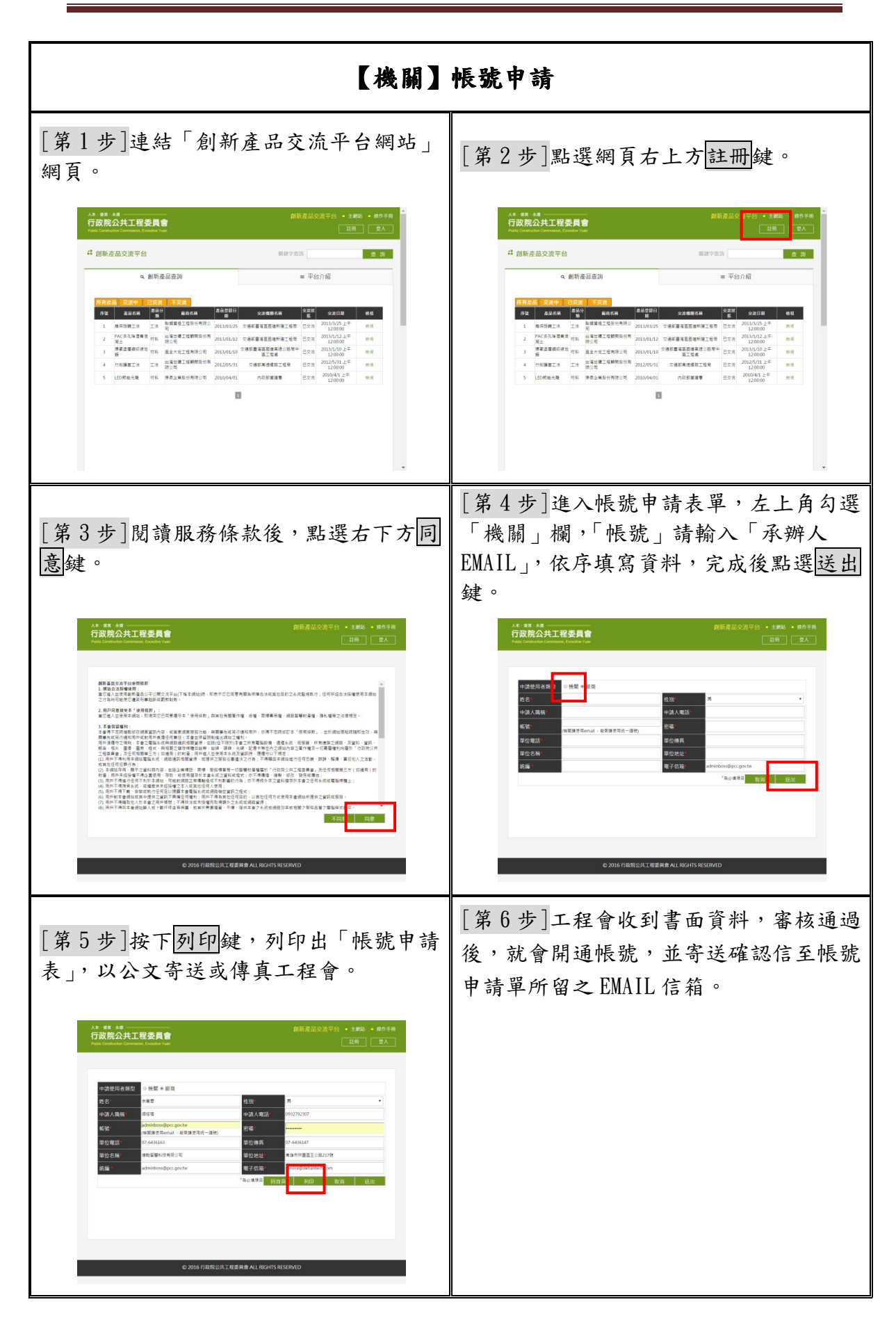

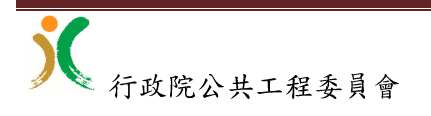

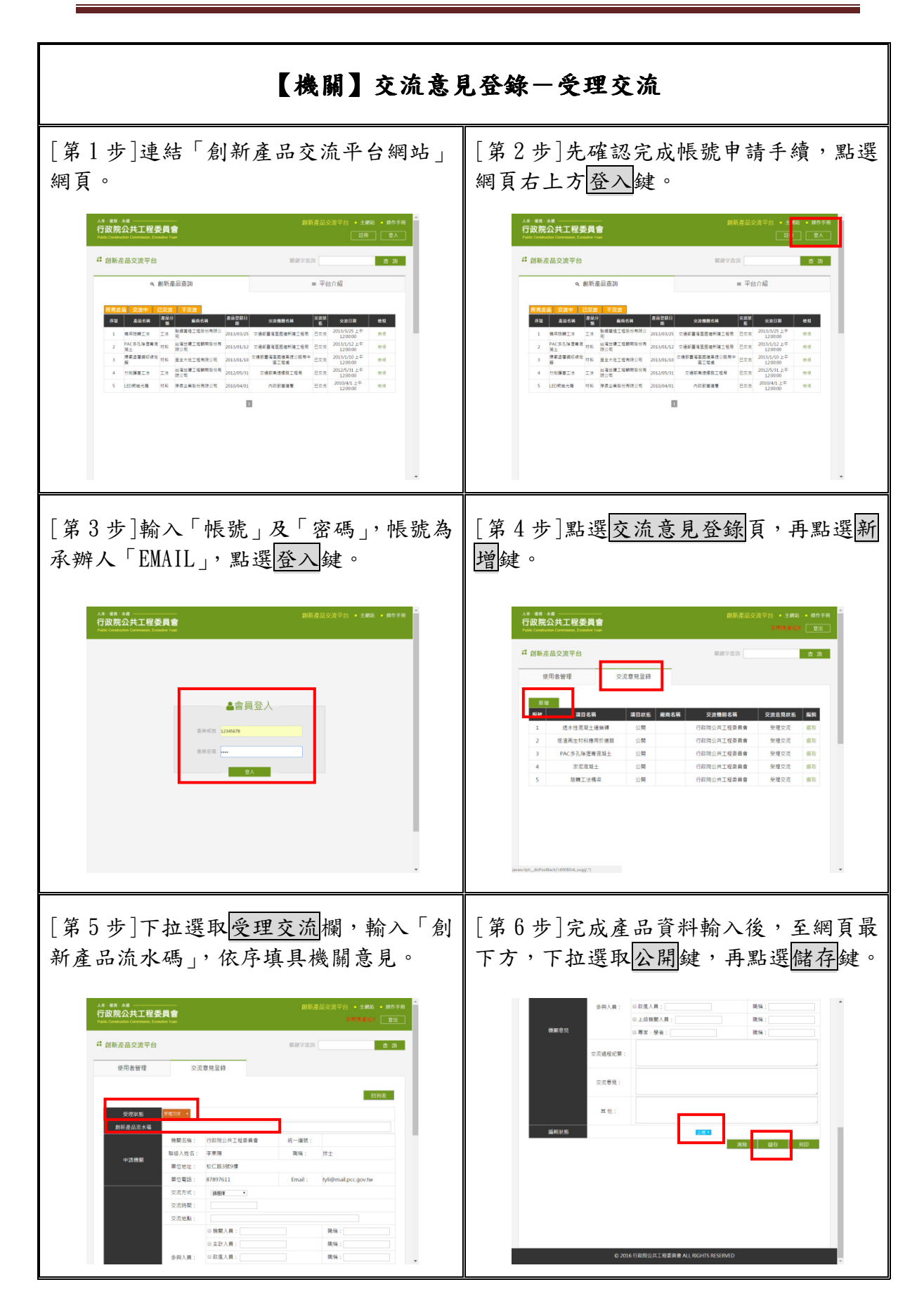

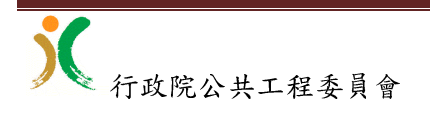

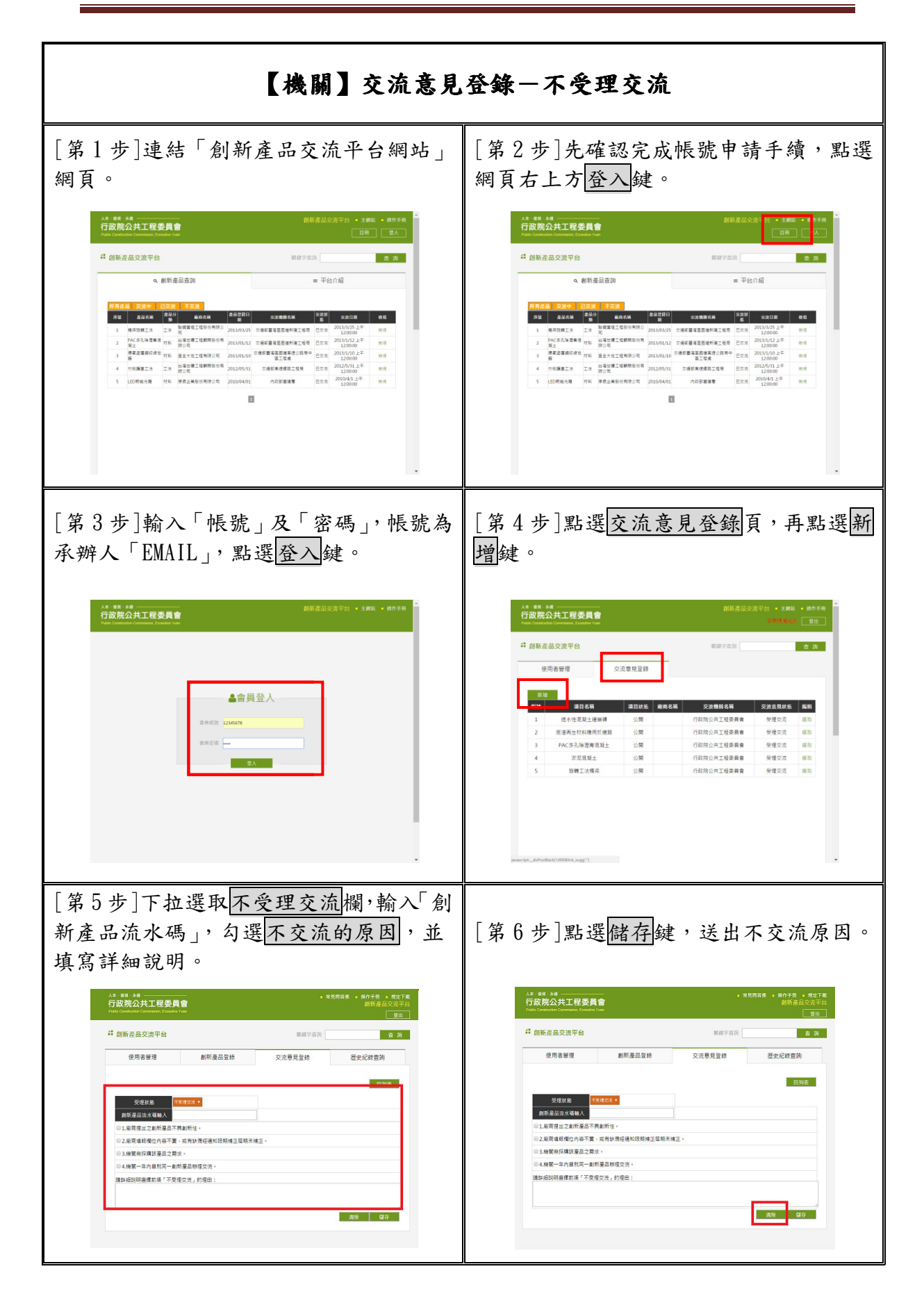

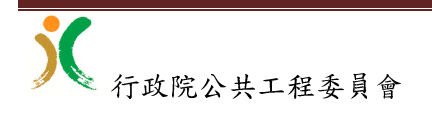